## Übergang in die Sekundarstufe an Grund- und Gemeinschaftsschulen

1. Gehen Sie auf Schüler/-in und filtern auf Jahrgangsstufe 04.

|                                          | Muster-Grund- und Gemeinschaftsschule                                                                                                    |
|------------------------------------------|----------------------------------------------------------------------------------------------------|
| <mark>₀</mark> ¶ School- <mark>SH</mark> | Sie sind angemeldet als: Malte.GS.Schulleiter Montag, 7. Februar 20<br>Aus Sicherbeiterrinden werden Sie auch 120 minütiers tasktivität ausgeleget 2021/ |
| Menü                                     | Ads Sicherheitsgründen werden Seinach 120-minutiger maktivität adsgelöggt.<br>Aktuelle Seite: Schüler/-in Inhaltsverzeichnis                             |
| Startseite Einstellungen                 | Schüler/-in suchen                                                                                                    |
| Schule Konferenzen                       | Schnellsuche Suche Erweiterte Suche                                                                                                    |
| Schüler/-in 🗸<br>Kontakte                | Filteroptionen                                                                                                    |
| Personal<br>Klassen<br>Angebote          | Jahrgangsstufe 04 Y Klasse alle Y<br>Geschlecht () alle () weiblich () männlich () divers () ohne Angabe im Geburtsregister                              |
| Zeugnisse                                | Zeitraum 🔘 heute / Stichtag 07.02.2022 🛗 🔘 aktuelles Schuljahr                                                                                           |
| Übergangsverfahren                       | Angebot auswählen 0 ausgewählt Lehrkraft auswählen 0 ausgewählt                                                                                          |
| Import                                   |                                                                                                    |
| Datenprüfung<br>Statistik                | Nr. <u>Geschlecht</u> <del>V</del> . Status <u>Klasse</u> <u>1G</u>                                                                                      |
| Archiv                                   | 1 🔊 Hulusi, Erkan 🚽 📴 4a 4. Jahrgangsstufe 🖲 📿 🖉 🖨 🖁                                                                                                    |

2. Wählen Sie eine Schülerin bzw. einen Schüler, die/der in Ihrer Schule verbleiben wird, für die Bearbeitung aus, und öffnen Sie den Datensatz durch Klicken auf den Bleistift.

3. **Optional**: Wechseln Sie im Schülerinnendatensatz auf die Registerkarte *Stammdaten II* und klicken Sie unter *Schulübergangsempfehlung* auf *Schule auswählen*. Suchen Sie Ihre Schule über das Suchfenster und wählen Sie sie aus, indem Sie auf den grünen Pfeil klicken.

| Aktuelle Seite: Schüler/-in > bearbeiten                                                                                                    | Inhaltsverzeichnis | Schulauswahl X                                                                                                    |
|----------------------------------------------------------------------------------------------------|--------------------|----------------------------------------------------------------------------------------------------|
| Schüler bearbeiten                                                                                                    | Θ                  | Suchbegriff muster X Suche                                                                                                   |
| Image: Stammdaten Stammdaten II       Kontakte       Laufbahn       Zusatzdaten       Unterricht       Fehlzeiten         Konfession & Religionsunterricht       Konfessionslos bzw. keine Religionszugehörigkeit <ul> <li>Mathematical Religionschuter</li> <li>Religionschuter</li> <li>R</li></ul>                                                                                                    |                    | Nr.         Schulenz         Schulenzme, Ort           1         100006         Muster-Berufsbildungszentrum (1-3) <ul></ul> |
| Verschiedenes       Ganztagsbetrieb                                                                                                    |                    | Auswahl alle   keinen   invertieren 8 von 8                                                                                  |
| Sonstiges Betreuungsangebot       H/K Unterricht         Schulübergangsempfehlung       Image: Comparison of the second second sec |                    |                                                                                                    |
| Schule auswählen                                                                                                    |                    |                                                                                                    |

Nun ist die nachfolgende Schule in den Stammdaten vermerkt und filterbar.

| Schulübergangsempfehlung              |   |
|---------------------------------------|---|
| Schulname                             |   |
| Muster-Grund- und Gemeinschaftsschule | 9 |
| Schule auswählen                      |   |

4. Fügen Sie der Schullaufbahn einen Laufbahneintrag für das kommende Schuljahr hinzu.

| <u>Zeitraum</u> | Befrei | Jahrgangsstufe                                    | Bildungsgang     | Schulische Herkunft                             |   |
|-----------------|--------|---------------------------------------------------|------------------|-------------------------------------------------|---|
| 2018/19         | nein   | 1. Jahrgangsstufe (allgemein<br>bildende Schulen) | [30] Grundschule | Neuaufnahme (in die 1.<br>Jahrgangsstufe)       | 0 |
| 2019/20         | nein   | 2. Jahrgangsstufe (allgemein<br>bildende Schulen) | [30] Grundschule | Aufsteiger/-in in die nächste<br>Jahrgangsstufe | 0 |
| 2020/21         | nein   | 3. Jahrgangsstufe (allgemein<br>bildende Schulen) | [30] Grundschule | Aufsteiger/-in in die nächste<br>Jahrgangsstufe | 0 |
| 2021/22         | nein   | 4. Jahrgangsstufe (allgemein<br>bildende Schulen) | [30] Grundschule | Aufsteiger/-in in die nächste<br>Jahrgangsstufe | 0 |

Wählen Sie im Dialogfenster das kommende Schuljahr, die 5. Jahrgangsstufe, den entsprechenden Bildungsgang und die schulische Herkunft aus. Speichern Sie Ihre Eingaben.

| 🕕 Laufbahneintrag hinzufügen                           |                                                                     |  |  |  |  |  |
|--------------------------------------------------------|---------------------------------------------------------------------|--|--|--|--|--|
| ganzes Schuljah mehrere Schulja                        | r oder Halbjahr erfassen<br>hre oder tagesgenauen Zeitraum erfassen |  |  |  |  |  |
| Schuljahr*                                             | 2022/23 💌 Halbjahr gesamtes Schuljahr 💌                             |  |  |  |  |  |
| Jahrgangsstufe*                                        | 5. Jahrgangsstufe (allgemein bildende Schulen)                      |  |  |  |  |  |
| Bildungsgang* [115] Gemeinschaftsschule ohne Oberstufe |                                                                     |  |  |  |  |  |
| Schulische Zugang aus einer Grundschule<br>Herkunft*   |                                                                     |  |  |  |  |  |
| befreit:                                               |                                                                     |  |  |  |  |  |
| * Pflichtfeld                                          | Speichern Abbrechen                                                 |  |  |  |  |  |

5. Verändern Sie in der Schulhistorie das Abgangsjahr entsprechend (z.B. von 22 auf 28).

| Schulhistorie 🖄                                         |            |                    |
|---------------------------------------------------------|------------|--------------------|
| Schulname                                               | Von        | Bis                |
| Muster-Grund- und Gemeinschaftsschule                   | 01.08.2020 | 31.07.2028 📆 📰 🥔 🥥 |
| Schule hinzufügen Schüler im Übergangsverfahren abgeben |            |                    |

6. Wiederholen Sie diesen Vorgang auch für Ihre übrigen Schülerinnen und Schüler. Tipp: die Mehrfachbearbeitung kann Zeit sparen (siehe Schritte 12 und 13)

## 7. Wechseln Sie nun in das folgende Schuljahr.

|                           | Muster-Grund- und Ge              | meinschaftsschule                                  | Mein Profil Abmelden |
|---------------------------|-----------------------------------|----------------------------------------------------|----------------------|
| 🞝 School-SH               | Sie sind angemeldet als: Malte    | Montag, 7. Februar 202<br>2021/2                   |                      |
| Monii                     | Aus Sicherheitsgründen werden Sie | nach <b>120</b> -minütiger Inaktivität ausgeloggt. | Tehalt Oshois        |
| menu                      | Aktuelle Seite: Schuljahr         |                                                    | Innair Zeichnis      |
| Startseite                | Schulighr weekseln                |                                                    |                      |
| Einstellungen             | Schuljani wechseni                |                                                    | • •                  |
| Schule                    | Sie haben aktuell das Schulja     | hr 2021/22 ausgewählt.                             |                      |
| Konferenzen               | v                                 |                                                    |                      |
| Schüler/-in               | Schuljahr                         | Informationen                                      |                      |
| Personal                  |                                   | Klassen: 0                                         |                      |
| Klassen                   | 2013/14                           | Zeugnisse: 0                                       | Auswanien            |
| Angebote                  | 2014/15                           | Klassen: 0                                         | 🤣 Auswählen          |
| Zeugnisse                 |                                   | Zeugnisse: 0                                       |                      |
| Übergangsverfahren        | 2015/16                           | Klassen: 0<br>Zeugnisse: 0                         | 🤣 Auswählen          |
| Import                    | 2016/17                           | Klassen: 0<br>Zeugnisse: 0                         | 🕏 Auswählen          |
| Datenprüfung<br>Statistik | 2017/18                           | Klassen: 0<br>Zeugnisse: 0                         | 😒 Auswählen          |
| Archiv                    | 2018/19                           | Klassen: 0<br>Zeugnisse: 0                         | 🗇 Auswählen          |
| Nutzer/-in                | 2019/20                           | Klassen: 0<br>Zeugnisse: 0                         | 🗇 Auswählen          |
| Mein Profil               | 2020/21                           | Klassen: 12<br>Zeugnisse: 44                       | 😒 Auswählen          |
| Druckaufträge (1)         | 2021/22                           | Klassen: 13<br>Zeugnisse: 53                       | Aktuell gewählt      |
| Neuigkeiten               | 2022/23                           | Klassen: 8<br>Zeugnisse: 0                         | 🕏 Auswählen          |

8. Öffnen Sie den Menüpunkt Klassen und legen Sie eine neue Klasse "Voranmeldungen-5" an.

| Ak                                                                                                    | Aktuelle Seite: Klassen Inhaltsverzeichnis |                                        |                                 |                   |        |              |
|----------------------------------------------------------------------------------------------------|--------------------------------------------|----------------------------------------|---------------------------------|-------------------|--------|--------------|
| Klassen verwalten                                                                                                    |                                            |                                        |                                 |                   |        |              |
|                                                                                                    |                                            |                                        | Klassenleiter/-in               | Anzeigezei        | tpunkt | : 01.08.2022 |
| Nr.                                                                                                    | Bez.                                       | JGS                                    | stellv. Klassenleiter/-in       | Raum              | #      |              |
| 1                                                                                                    | 2a                                         | 2. Jahrgangsstufe                      | Herr Kruse, Holger Holger Kruse |                   | 3      | 0 🔍 🥒 🍰 🛞    |
| 2                                                                                                    | 3a                                         | 3. Jahrgangsstufe                      |                                 | 316, Iqsh-3.Stock | 2      | 🕕 🔍 🥒 🎥 💿    |
| 3                                                                                                    | Зb                                         | 3. Jahrgangsstufe                      | Frau Ohne, Meta                 |                   | 1      | 0 🔍 🥒 🍰 🛞    |
| 4                                                                                                    | 3c                                         | 3. Jahrgangsstufe                      | Frau Fachlehrkraft, Rike        |                   | 1      | 0 🔍 🥒 🍰 💿    |
| 5                                                                                                    | 3rk                                        | 3. Jahrgangsstufe                      | Frau Fachlehrkraft, Rike        |                   | 1      | 0 🔍 🥒 🍰 🛞    |
| 6                                                                                                    | 4-4                                        | 3. Jahrgangsstufe-4.<br>Jahrgangsstufe | Frau Fachlehrkraft, Rike        |                   | 0      | 🕕 🔾 🌽 🛞      |
| Auswa                                                                                                    | hl alle                                    | keinen   invertieren                   |                                 |                   |        | 6 von 6      |
| <ul> <li>Schüler/-innen-Listen exportieren</li> <li>Liste exportieren</li> <li>Klasse hinzufügen</li> <li>Klassen übernehmen</li> <li>Drucken</li> <li>GUdental Schulexport</li> </ul> |                                            |                                        |                                 |                   |        |              |

| Klasse anlegen                | ٥                         |
|-------------------------------|---------------------------|
|                               |                           |
| Klassenname* Voranmeldungen-5 |                           |
| Jahrgangsübergreifende Klasse |                           |
| Jahrgangsstufe*               | 5. Jahrgangsstufe         |
| Stundentafel                  | <b>•</b>                  |
| Klassenleiter/-in             |                           |
| Stellv. Klassenleiter/-in     | ×                         |
| Jahrgangsleiter/-in           |                           |
| Klassentyp*                   | [5JGST] 5. Jahrgangsstufe |
| Klassenraum                   | <b>•</b>                  |
| * Pflichtfeld                 |                           |
| Speichern                     |                           |

9. Fügen Sie die vorhandenen Schülerinnen bzw. Schüler aus der Jahrgangstufe 5 in die Voranmeldungsklasse ein, indem Sie nach den Schülerinnen und Schülern der 5. Jahrgangsstufe filtern und einzelne durch Klicken auf das Plus hinzufügen. Sie können alle angezeigten hinzufügen, indem Sie auf die Schaltfläche *Alle übernehmen* klicken.

| Aktuelle Seite: Klassen ▶ bearbeiten       |                           | Inhaltsverzeichnis |  |  |  |
|--------------------------------------------|---------------------------|--------------------|--|--|--|
| (Voranmeldungen-5 [7/7]                    | · () ()                   | 9                  |  |  |  |
| Stammdaten Schülerzuordnung Funktionen     |                           |                    |  |  |  |
| Schüler/-innenauswahl                      | Schüler/-innen der Klasse |                    |  |  |  |
| 5. Jahrgangsstufe                          | Nr. Name                  | JGS                |  |  |  |
| Nr. Name GS JGS                            | Keine Einträge vorhande   | n.                 |  |  |  |
| 1 (im aktuellen Schuljahr ohne Klasse)     |                           |                    |  |  |  |
| Änderung zum 01.08.2022 O Alle übernehmen  |                           |                    |  |  |  |
| Zurücksetzen       Icischen       Icischen |                           |                    |  |  |  |

- 10. Neue externe Schüler\*innen kommen ebenfalls in diese Klasse.
- 11. Nun können Sie entsprechende Briefe an die Klassenmitglieder erstellen.

## Um Zeit zu sparen, können Sie die entscheidenden Schritte 3 bis 5 mit der Mehrfachbearbeitung für mehrere bzw. alle Schülerinnen und Schüler durchführen, die an Ihrer Schule verbleiben.

12. Dafür filtern Sie wiederum die Schülerinnen und Schüler des 4. Jahrgangs und deaktivieren durch Anklicken alle Lernenden, die **nicht** an Ihrer Schule verbleiben. Klicken Sie nun auf *Mehrfachbearbeitung*.

| Ak                                  | tuelle Seite:                                                                                           | Schüler/-in                                                                                            |                                 |               |                   | Inhaltsverzeichnis |
|-------------------------------------|----------------------------------------------------------------------------------------------------|----------------------------------------------------------------------------------------------------|---------------------------------|---------------|-------------------|--------------------|
| Schüler/-in suchen                  |                                                                                                    |                                                                                                    |                                 |               |                   |                    |
| Schnellsuche Suche Erweiterte Suche |                                                                                                    |                                                                                                    |                                 |               |                   |                    |
| Filter                              | optionen —                                                                                              |                                                                                                    |                                 |               |                   |                    |
| Jahrg                               | angsstufe                                                                                               | 04 🔻 Klasse alle                                                                                       |                                 | •             |                   |                    |
| G                                   | Geschlecht                                                                                              | alle weiblich männlich divers  alle beute (Stichtag 07.03.2022  alle alle alle alle alle alle alle all | ohne Angabe ii<br>les Schuliabr | m Geburts     | register          |                    |
|                                     | Zeitraum                                                                                                |                                                                                                    | ies Schuljani                   |               |                   |                    |
| Ange                                | bot auswählen                                                                                           | 0 ausgewählt   Lehrkraft                                                                               | auswählen                       |               |                   | 0 ausgewählt       |
|                                     |                                                                                                    |                                                                                                    |                                 |               |                   |                    |
| Nr.                                 | Geschlecht                                                                                              | <u>Schüler</u><br>▼                                                                                    | Status                          | <u>Klasse</u> | <u>]G</u>         |                    |
| 1                                   | 5                                                                                                    | Hulusi, Erkan                                                                                          |                                 | 4a ر          | 4.<br>ahrgangsstu | fe 🕕 🔍 🖉 🚔 🐍       |
|                                     |                                                                                                    |                                                                                                    |                                 |               |                   | fe 🛈 🔍 🥒 🚔 🐍       |
| 3                                   | Ş                                                                                                    | Meyer, Charlotte                                                                                       | E                               | 4a j          | 4.<br>ahrgangsstu | fe 🕕 🔍 🖉 🚔 💩       |
| 4                                   |                                                                                                    |                                                                                                    | E                               |               |                   | fe 🛈 🔍 🖉 🖨 🐍       |
|                                     |                                                                                                    |                                                                                                    | E                               |               |                   | fe 🕕 🔍 🥒 📇 🐍       |
| 6                                   | Å                                                                                                    | Schmidt, Julia                                                                                         | E                               | 4a j          | 4.<br>ahrgangsstu | fe 🕕 🔍 🥒 🚔 👶       |
| 7                                   | ę                                                                                                    | Scholz, Sophia                                                                                         | E                               | 4a j          | 4.<br>ahrgangsstu | fe 🔍 🖉 🖨 💩         |
| 8                                   | 5                                                                                                    | Ströh, Jakob                                                                                           | E                               | 4a j          | 4.<br>ahrgangsstu | fe 🕕 🔍 🖉 🚔 🐣       |
| 9                                   | 5                                                                                                    | Test_Ü, Test                                                                                           |                                 | t             | 4.<br>ahrgangsstu | fe 🕕 🔍 🖉 🚔 🐁       |
| Auswa                               | hl alle   keinen                                                                                        | invertieren                                                                                            |                                 |               |                   | 6 von 9            |
| 🕒 Li                                | 📃 Liste exportieren 💿 Neue/n Schüler/-in anlegen 🖨 Drucken 📢 Mehrfachbearbeitung 🔒 Fehlzeitenverwaltung |                                                                                                    |                                 |               |                   |                    |

Wählen Sie aus dem Menü den Punkt Laufbahn bearbeiten aus.

| (i) Vorg | gang auswählen                                        |                                                                                                    | х |
|----------|-------------------------------------------------------|----------------------------------------------------------------------------------------------------|---|
| Lfd. Nr. | Bezeichnung                                           |                                                                                                    |   |
| 1        | Angebote zuordnen                                     | <b>()</b><br>⇒                                                                                                    | ^ |
| 2        | Fremdsprachen bearbeiten (inkl. Übersicht)            | <ul><li>●</li></ul>                                                                                                    |   |
| 3        | Individuell Schülerdaten bearbeiten                   | <ul><li>(1)</li><li>(2)</li><li>(3)</li><li>(3)</li><li>(4)</li><li>(4)</li>&lt;</ul> |   |
| 4        | Laufbahn bearbeiten                                   | <ul><li>Image: Image: Imag</li></ul>  |   |
| 5        | Laufbahn vervollständigen                             | <ul><li>(1)</li><li>(2)</li></ul>                                                                                                    |   |
| 6        | Schüler/-innen löschen                                | <ul> <li>(1)</li> <li>(2)</li> <li>(3)</li> <li>(4)</li> <li>(4)</li></ul>                                                                                                    |   |
| 7        | Schülerdaten bearbeiten (Laufbahn, Zusatz, Statistik) | <ul> <li>(1)</li> <li>(2)</li> <li>(3)</li> <li>(4)</li> <li>(4)</li></ul>                                                                                                    |   |
| 8        | Schulpflichtbefreiung                                 | <ul><li>●</li></ul>                                                                                                    |   |
| 9        | Wiederholer auswählen                                 | 0<br>•                                                                                                    | ▼ |
|          | Schließen                                             |                                                                                                    | ] |

Befüllen Sie das Formular entsprechend den Angaben in Punkt 4 dieser Anleitung. **Wichtig:** Setzen Sie den Haken bei *neue Einträge anlegen*.

| Laufbahn bearbeiten      |                                                |  |  |  |  |  |
|--------------------------|------------------------------------------------|--|--|--|--|--|
| Einstellungen   Ergebnis |                                                |  |  |  |  |  |
| Schuljahr                | 2022/23 🔍                                      |  |  |  |  |  |
| Jahrgangsstufe           | 5. Jahrgangsstufe (allgemein bildende Schulen) |  |  |  |  |  |
| Bildungsgang             | [115] Gemeinschaftsschule ohne Oberstufe       |  |  |  |  |  |
| schulische<br>Herkunft   | [06] Zugang aus einer Grundschule              |  |  |  |  |  |
| Befreit                  |                                                |  |  |  |  |  |
| existierende E           | inträge aktualisieren                          |  |  |  |  |  |
| 🛞 Laufbahn bearbeiten    |                                                |  |  |  |  |  |

13. Klicken Sie nun erneut auf Mehrfachbearbeitung und wählen Sie den Punkt 7 Schülerdaten bearbeiten (Laufbahn, Zusatz, Statistik).

| Vorgang auswählen X |          |                                                       |                                                                                                    |          |  |  |  |
|---------------------|----------|-------------------------------------------------------|----------------------------------------------------------------------------------------------------|----------|--|--|--|
|                     | Lfd. Nr. | Bezeichnung                                           |                                                                                                    |          |  |  |  |
|                     | 1        | Angebote zuordnen                                     | <b>()</b><br>⇒                                                                                                    | ^        |  |  |  |
|                     | 2        | Fremdsprachen bearbeiten (inkl. Übersicht)            | <ul><li>(1)</li><li>(2)</li><li>(3)</li><li>(4)</li><li>(4)</li>&lt;</ul> |          |  |  |  |
|                     | 3        | Individuell Schülerdaten bearbeiten                   | <ul><li>(1)</li><li>⇒</li></ul>                                                                                                    |          |  |  |  |
|                     | 4        | Laufbahn bearbeiten                                   | <ul><li>●</li></ul>                                                                                                    |          |  |  |  |
|                     | 5        | Laufbahn vervollständigen                             | <ul><li>●</li></ul>                                                                                                    |          |  |  |  |
|                     | 6        | Schüler/-innen löschen                                | <ul><li>●</li></ul>                                                                                                    |          |  |  |  |
|                     | 7        | Schülerdaten bearbeiten (Laufbahn, Zusatz, Statistik) | <ul><li>●</li></ul>                                                                                                    |          |  |  |  |
|                     | 8        | Schulpflichtbefreiung                                 | <ul><li>●</li></ul>                                                                                                    |          |  |  |  |
|                     | 9        | Wiederholer auswählen                                 |                                                                                                    | <b>*</b> |  |  |  |
|                     |          | Schließen                                             | 5 401                                                                                                    |          |  |  |  |

Tragen Sie im sich öffnenden Formular das errechnete Abgangsdatum unter Laufbahndaten in die Spalte *Abgangsdatum* ein.

| s                        | Schülerdaten bearbeiten (Laufbahn, Zusatz, Statistik) |                                                           |            |  |  |  |  |
|--------------------------|-------------------------------------------------------|-----------------------------------------------------------|------------|--|--|--|--|
| Einstellungen   Ergebnis |                                                       |                                                           |            |  |  |  |  |
| Laufbahndaten            |                                                       |                                                           |            |  |  |  |  |
|                          |                                                       | Merkmal                                                   | Wert       |  |  |  |  |
|                          | <b>~</b>                                              | Abgangsdatum                                              | 31.07.2028 |  |  |  |  |
|                          |                                                       | Aufnahmedatum                                             |            |  |  |  |  |
|                          |                                                       | Endgültiges Verlassen des allgemeinbildenden Schulsystems |            |  |  |  |  |